# 管理サイト 操作マニュアル

(システム利用者用)

2021年2月25日

# 1.「泉州緩和ケアMAP管理サイト」へのログイン

「泉州緩和ケアMAP管理サイト」では、「泉州緩和ケアMAP」の運用データをメンテナンスします。 「泉州緩和ケアMAP管理サイト」を利用する場合、同サイトで設定されたシステム管理者用又はシステム利用者用のロ グインIDとパスワードが必要となります。

|                                                      | 【手順①】                                                                                                    |
|------------------------------------------------------|----------------------------------------------------------------------------------------------------|
| ( ( ) ( ) Nttps://kishiwada-hospital.com/pcrf/admweb |                                                                                                    |
| ファイル(F) 編集(E) 表示(V) お気に入り(A) ツール(T) ヘルプ(H)           | https://kishiwada-hospital.com/pcrf/admweb                                                                                                    |
| ログイン情報<br>ログインD:<br>パスワード:                           | 【手順②】<br>システム管理者とシステム利用者はそれぞれ専用<br>のログインIDとパスワードで、「泉州緩和ケアMAP<br>管理サイト」にログインします。<br>※システム管理者用ログイン情報の初期値<br>ログインID: admin/ログインPW: admin<br>(ログインID!な更できません) |
| ※ログインパスワードを忘れた方はこちら                                  | ※システム管理者とシステム利用者のログインパ<br>スワードは「泉州緩和ケアMAP管理サイト」内で設<br>定できます。詳しくは、「2-1. 管理者情報の設<br>定」、「2-2. 利用者情報の設定」、「2-3. 施設<br>情報の編集」を参照してください。                         |
|                                                      | ※ログインパスワードを忘れた場合、「ログインパ<br>スワードを忘れた方はこちら」リンクをクリックし、パ<br>スワードの確認を行うことができます。詳しくは、<br>「操作マニュアル(利用者用)の2-1. 利用者用パ<br>スワードの確認」を参照してください。                        |
| 「施設の医療・介護従事者」の場合                                     | 【手順③】<br>業務メニューを選択すると、各業務画面が表示され<br>ます。                                                                                                    |
| <b>曽</b> 施設「訪問看護」の編集                                 | ※システム利用者のログイン情報でログインした場合、自施設情報の編集のみ可能となります。<br>また、「施設以外の医療・介護従事者」の場合はパ<br>スワードのみ編集可能となります。                                                                |
| 「施設以外の医療・介護従事者」の場合                                   |                                                                                                    |
| 管理業務メニュー                                             |                                                                                                    |

一 施設以外の医療・介護従事者
の編集

# (1)「訪問看護」施設情報の編集手順

各編集項目を入力して「更新ボタン」を押下してください。更新された編集項目は「泉州緩和ケアMAP」に 掲載されます。

| 📝 「訪問看護」 施                   | 証設情報の編集画面                                |            |                                                                       |               |
|------------------------------|------------------------------------------|------------|-----------------------------------------------------------------------|---------------|
|                              |                                          | 🔊 操作試      | 説明 の意思新 りま                                                            | 取消 今戻る        |
| 施設No                         | 0001                                     | 訪問エリア 必須   | <ul> <li>✓岸和田市</li> <li>✓泉大津市</li> <li>✓泉佐野市</li> <li>✓和泉市</li> </ul> | ☑貝塚市 高石市 ☑泉南市 |
| 施設名                          | 訪問看護01                                   |            | <ul> <li>✓ 阪南市</li> <li>□ 忠岡町</li> <li>□ 熊</li> </ul>                 | (取町 🗌 田尻町     |
| 施設名(カナ)                      | ንቲሣአብዎ                                   |            | その他の地域:大阪市                                                            |               |
| メールアドレス                      | User01@xxxxxxxxxx                        | 対応内容 必須    | がんの看取り                                                                | <b>可</b> ¥    |
| ログインID                       | User01                                   |            | 医療用麻薬処方の対応                                                            | 可 >           |
| ログインPW 必須                    | User01                                   |            | PCAポンプ                                                                | 可 ~           |
| 体验所在地 必須                     | <b>=</b> 000 0000                        |            |                                                                       | 可 ~           |
| MEEX/MILAE 2024              | 、 000-0000                               |            | リンバ学腫への対応                                                             | 可 Y           |
|                              |                                          |            | 訪問リハビリ                                                                | □ *           |
| <ul> <li>地図座標を調べる</li> </ul> | 編度: 34.460<br>経度: 135.370                |            | バルーンカテーテル管理                                                           | <b>可 ~</b>    |
| 施設連絡先 必須                     | Tel: 000-0000-0000<br>Fax: 999-9999-9999 | 備考慮        | 00000000000000000000000000000000000000                                | 0000000       |
| ホームページURL                    | http://xxxxxx.com                        | 備考欄(一般公開用) |                                                                       | 0000000       |
|                              |                                          | システム情報     | 作成日付:2018-05-24 10:3<br>更新日付:2020-12-22 14:4                          | 1:41<br>2:27  |

#### ※入力項目について

| 項目名        | 必須 | 入力制限                      | ボタン名               | 機能説明                   |
|------------|----|---------------------------|--------------------|------------------------|
| ログインPW     | 0  | 半角英数字20文字以内               |                    | 入力された情報が更新され、「泉州緩和     |
| 所在地(郵便番号)  | 0  | 半角数字と半角ハイフン               | 更新ホタン              | ケアMAP]の情報に反映されます。<br>  |
| 所在地(住所)    | 0  | -                         |                    | 入力された情報が取消され、編集前の      |
| 地図座標       | _  | 地図への所在地の表示に使<br>用される緯度と経度 | 取消ボタン              | 状態に戻ります。               |
| 施設連絡先(TEL) | 0  | 半角数字と半角ハイフン               |                    | 入力された情報が取消され、施設情報      |
| 施設連絡先(FAX) | 0  | 半角数字と半角ハイフン               | 戻る小ダン              | 一見ハーンに戻ります。<br>        |
| ホームページURL  | _  | URL形式                     |                    | 施設情報の編集ページについての操作      |
| 訪問エリア      | 0  | -                         | 操作説明ボタン            | 説明書(PDF形式)が表示されます。<br> |
| 訪問手段       | 0  | -                         |                    | GoogleManで地図座堙(緯度と経度)を |
| 対応内容       | 0  | -                         | 地図座標を調べるボタ<br>   ン | 調べる手順書が表示されます。         |
| 備考         | -  | -                         | -                  |                        |
| 備考(一般公開用)  | -  | -                         |                    |                        |

# (2)「在宅医」施設情報の編集手順

各編集項目を入力して「更新ボタン」を押下してください。更新された編集項目は「泉州緩和ケアMAP」に 掲載されます。

| Image: Image: Image | 情報の編集画面                   |            |                                                                                    |                   |      |
|----------------------------------------------------------------------------------------------------|---------------------------|------------|------------------------------------------------------------------------------------|-------------------|------|
|                                                                                                    |                           | 🗐 操作詞      | 部 3取                                                                               | 肖                 | 一戻る  |
| 施設No                                                                                                    | 0021                      | 訪問エリア 必須   | <ul> <li>✓岸和田市</li> <li>✓泉大津市</li> <li>✓泉佐野市</li> <li>✓和泉市</li> <li>✓泉市</li> </ul> | 〕<br>貝塚市<br>「石市」「 | ✔泉南市 |
| 施設名                                                                                                    | 在宅医01                     |            |                                                                                    |                   | 田尻町  |
| 施設名(カナ)                                                                                                    | >ty>17                    |            | その他の地域:大阪市                                                                         |                   |      |
| メールアドレス                                                                                                    | User21@xxxxxxxxxx         | 対応内容必須     | 往診                                                                                 | 可                 | ~    |
| ログインID                                                                                                    | User21                    |            | 訪問診療                                                                               | 可                 | ~    |
| ログインPW 必須                                                                                                    | User21                    |            | 医療用麻薬処方の対応                                                                         | 可                 | ~    |
| 施設所在地 必須                                                                                                    | <b>T</b> 000 0000         |            | 過去1年間の医療用麻薬処方<br>の実績                                                               | 有                 | ¥    |
|                                                                                                    |                           |            | がんの看取り                                                                             | ग                 | ¥    |
|                                                                                                    |                           |            | PCAポンプ                                                                             | 미                 | v v  |
| ● 地図応煙を調べる                                                                                                    | 程度: 34.460<br>级度: 125.270 |            | C Vポート                                                                             | 可                 | ~    |
|                                                                                                    | #±02. 135.370             |            | 24時間对心<br>胸水穿刺                                                                     | 可                 | ~    |
| 施設連絡先必須                                                                                                    | Tel: 000-0000-0000        |            | 腹水穿刺                                                                               | 可                 | ~    |
|                                                                                                    | Fax: 999-9999-9999        |            | 胃瘘管理                                                                               | 可                 | ~    |
| ホームページURL                                                                                                    | http://xxxxxxx.com        |            | 腸瘘管理                                                                               | 可                 | ~    |
|                                                                                                    |                           |            | NGチューブ管理                                                                           | 可                 | ~    |
|                                                                                                    |                           | 備考欄        | 000000000000<br>0000000000000000000000000                                          | 0000              | 000  |
|                                                                                                    |                           | 備考欄(一般公開用) | 000000000000<br>00<br>00000000000000000<br>00<br>00                                | 0000              | 000  |
|                                                                                                    |                           | システム情報     | 作成日付:2018-05-24 10:31:<br>更新日付:2020-12-22 15:11:                                   | 56<br>07          |      |

#### ※入力項目について

| 項目名        | 必須 | 入力制限                      | ボタン名             | 機能説明                         |
|------------|----|---------------------------|------------------|------------------------------|
| ログインPW     | 0  | 半角英数字20文字以内               |                  | 入力された情報が更新され、「泉州緩和           |
| 所在地(郵便番号)  | 0  | 半角数字と半角ハイフン               | 更新ボタン<br>        | ケアMAP」の情報に反映されます。<br>        |
| 所在地(住所)    | 0  | -                         |                  | 入力された情報が取消され、編集前の            |
| 地図座標       | _  | 地図への所在地の表示に使<br>用される緯度と経度 | 取消ボタン            | 状態に戻ります。                     |
| 施設連絡先(TEL) | 0  | 半角数字と半角ハイフン               |                  | 入力された情報が取消され、施設情報            |
| 施設連絡先(FAX) | 0  | 半角数字と半角ハイフン               | 庆る小ダン            | 一見ヘーンに戻ります。                  |
| ホームページURL  | _  | URL形式                     |                  | 施設情報の編集ページについての操作            |
| 訪問エリア      | 0  | -                         | 操作説明ボタン          | 説明書(PDF形式)が表示されます。<br>       |
| 訪問手段       | 0  | -                         |                  | <br>  GoogleManで地図座標(緯度と経度)を |
| 対応内容       | 0  | -                         | 地図座標を調べるボタ<br> ン | 調べる手順書が表示されます。               |
| 備考         | -  | -                         |                  |                              |
| 備考(一般公開用)  | _  | -                         |                  |                              |

# (3)「調剤薬局」施設情報の編集手順

各編集項目を入力して「更新ボタン」を押下してください。更新された編集項目は「泉州緩和ケアMAP」に 掲載されます。

| 📝 「調剤薬局」 施 | 設情報の編集画面            |            |                                                                                                    |  |
|------------|---------------------|------------|----------------------------------------------------------------------------------------------------|--|
|            |                     | 2 操作訪      | 説明 ・ 意更新 ・ う取消 ・ 今戻る                                                                                          |  |
| 施設No       | 0041                | 訪問エリア 必須   | ■岸和田市  ■泉大津市  ■貝塚市                                                                                            |  |
| 施設名        | 調剤薬局01              |            | <ul> <li>✓泉佐野市</li> <li>✓和泉市</li> <li>✓高石市</li> <li>✓泉南市</li> <li>□忠岡町</li> <li>□熊取町</li> <li>□田尻町</li> </ul> |  |
| 施設名(カナ)    | 5t93x17             |            | □□■₩□□<br>その他の地域: 大阪市                                                                                         |  |
| メールアドレス    | User41@xxxxxxxxxxxx | 対応内容 必須    | 在薬の届出 有 ▼                                                                                                    |  |
| ログインID     | User41              |            | 居宅療養管理 指導の指定 有 >                                                                                              |  |
| ログインPW 必須  | User41              |            | 24時間対応 可 ✓<br>無菌調剤施設 友 ✓                                                                                      |  |
| 施設所在地 必須   | 〒 000-0000          |            | 医療用麻薬供給 可 >                                                                                                   |  |
|            | 大阪府岸和田市00000        | 備考欄        | 000000000000000000000000000000000000000                                                                       |  |
| 地図座標       | 緯度: 34.460          |            | 000000000000000000000000000000000000000                                                                       |  |
| ♥地図座標を調べる  | 経度: 135.370         |            | ŏŏoooooo                                                                                                    |  |
| 施設連絡先必須    | Tel: 000-0000-0000  | 備考欄(一般公開用) | 000000000000000000000000000000000000000                                                                       |  |
|            | Fax: 999-9999-9999  |            | 000000000000000000000000000000000000000                                                                       |  |
| ホームページURL  | http://xxxxxxxx.com |            | 000000000                                                                                                    |  |
|            |                     | システム情報     | 作成日付:2018-05-24 10:32:07                                                                                      |  |
|            |                     |            | 更新日付:2020-11-27 10:41:37                                                                                      |  |

#### ※入力項目について

| 百日夕        | 心酒 | 入力生成日                     | ボタンタ       | <b>地 台 日</b>           |
|------------|----|---------------------------|------------|------------------------|
| 境日石        | 必須 | 八刀前限                      | ホタン石       | 1成月已 訂九 9月             |
| ログインPW     | 0  | 半角英数字20文字以内               |            | 入力された情報が更新され、「泉州緩和     |
| 所在地(郵便番号)  | 0  | 半角数字と半角ハイフン               | 更新ホタン      | ケアMAP]の情報に反映されます。      |
| 所在地(住所)    | 0  | -                         |            | 入力された情報が取消され、編集前の      |
| 地図座標       | _  | 地図への所在地の表示に使<br>用される緯度と経度 | 取消ボタン      | 状態に戻ります。               |
| 施設連絡先(TEL) | 0  | 半角数字と半角ハイフン               |            | 入力された情報が取消され、施設情報      |
| 施設連絡先(FAX) | 0  | 半角数字と半角ハイフン               |            |                        |
| ホームページURL  | _  | URL形式                     |            | 施設情報の編集ページについての操作      |
| 訪問エリア      | 0  | -                         | 操作説明ボタン    | 説明書(PDF形式)が表示されます。<br> |
| 訪問手段       | 0  | -                         |            | CoogleManで地図座堙(結束と経度)た |
| 対応内容       | 0  | -                         | 地図座標を調べるボタ | 調べる手順書が表示されます。         |
| 備考         | -  | -                         |            |                        |
| 備考(一般公開用)  | -  | -                         |            |                        |

# (4)「緩和ケア病棟」施設情報の編集手順

各編集項目を入力して「更新ボタン」を押下してください。更新された編集項目は「泉州緩和ケアMAP」に 掲載されます。

|                            |                                                                 | 2 操作訪      | <b>劉</b> 夏東新                     | <b>9</b> 1           | 隙 ●戻る        |
|----------------------------|-----------------------------------------------------------------|------------|----------------------------------|----------------------|--------------|
| 施設No                       | 0061                                                            | 目的・方針 必須   | 症状緩和                             |                      |              |
| 施設名                        | 緩和ケア病棟01                                                        | 入院相談窓口 必須  | 相談支援センター                         |                      |              |
| 施設名(カナ)                    | 909X17                                                          | 対象者 必須     | がん患者(病名告知                        | 1必須)                 |              |
| メールアドレス                    | User61@xxxxxxxxxxx                                              | 対応内容       | 病床数                              | 50                   | 床            |
| ログインID                     | User61                                                          |            | 入院期間                             | 20.5                 | B            |
| ログインPW 必須                  | User61                                                          |            | 転帰(死亡)                           | 10                   | 96           |
| 施設所在地 必須                   | ₸ 000-0000                                                      |            | 転帰(自宅退院)                         | 15                   | %            |
|                            |                                                                 |            | 転帰(転院)                           | 20                   | %            |
|                            | >/WXW3)+-AUTHILIPOODOO                                          |            | 転帰(その他)                          | 25                   | %            |
| 地図座標<br>・地図座標を調べる 施設連絡先 必須 | 緯度: 34.460<br>経度: 135.370<br>Tel: 000-0000-0000                 | 備考機        | 00000000<br>00000000<br>00000000 | 0000<br>0000<br>00   | 000000       |
| ホームページURL                  | Fax: 999-9999-9999<br>http://xxxxxxxxxxxxxxxxxxxxxxxxxxxxxxxxxx | 備考欄(一般公開用) | 00000000<br>00000000<br>00000000 | 0000<br>0000<br>00   | 000000       |
|                            |                                                                 | システム情報     | 作成日付:2018-05-<br>更新日付:2020-11-   | 24 10:32<br>27 10:44 | 2:17<br>1:16 |

#### ※入力項目について

| 百日夕        | 心酒 | 入力生成日                     | ボタンタ       | <b>地 台 日</b>           |
|------------|----|---------------------------|------------|------------------------|
| 境日石        | 必須 | 八刀前限                      | ホタン石       | 1成月已 訂九 9月             |
| ログインPW     | 0  | 半角英数字20文字以内               |            | 入力された情報が更新され、「泉州緩和     |
| 所在地(郵便番号)  | 0  | 半角数字と半角ハイフン               | 更新ホタン      | ケアMAP]の情報に反映されます。      |
| 所在地(住所)    | 0  | -                         |            | 入力された情報が取消され、編集前の      |
| 地図座標       | _  | 地図への所在地の表示に使<br>用される緯度と経度 | 取消ボタン      | 状態に戻ります。               |
| 施設連絡先(TEL) | 0  | 半角数字と半角ハイフン               |            | 入力された情報が取消され、施設情報      |
| 施設連絡先(FAX) | 0  | 半角数字と半角ハイフン               |            |                        |
| ホームページURL  | _  | URL形式                     |            | 施設情報の編集ページについての操作      |
| 訪問エリア      | 0  | -                         | 操作説明ボタン    | 説明書(PDF形式)が表示されます。<br> |
| 訪問手段       | 0  | -                         |            | CoogleManで地図座堙(結束と経度)た |
| 対応内容       | 0  | -                         | 地図座標を調べるボタ | 調べる手順書が表示されます。         |
| 備考         | -  | -                         |            |                        |
| 備考(一般公開用)  | -  | -                         |            |                        |

(5)「入院病床(一般・療養等)」施設情報の編集手順

各編集項目を入力して「更新ボタン」を押下してください。更新された編集項目は「泉州緩和ケアMAP」に 掲載されます。

| 📝 「入院病床(一般 | 役·療養等)」施設情報の編集画面                          |            |                                                |            |
|------------|-------------------------------------------|------------|------------------------------------------------|------------|
|            |                                           | / 操作試      | 説明 ミアン シア シア シア シア シア シア シア シア シア シア シア シア シア  | 消 ↑戻る      |
|            |                                           |            |                                                |            |
| 施設No       | 0081                                      | 入院期間の目安 必須 | 20日                                            |            |
| 施設名        | 入院病床01                                    | 対応内容 必須    | がん終末期患者の受け入れ                                   | <b>可</b> ¥ |
| 施設名(カナ)    | ፲ュウインビョウショウ                               |            | 医療用麻薬の使用                                       | <b>可</b> ~ |
| メールアドレス    | User81@xxxxxxxxxxxx                       |            | 輸血対応<br>                                       | <b>可 ~</b> |
| ログインID     | User81                                    |            | <b>胃</b> 漢官理<br>                               | <u> </u>   |
| ログインPW 必須  | User81                                    |            | NGチューブ管理                                       | ·) ·       |
| 施設所在地 必須   | 〒 000-0000<br>大阪府岸和田市ooooo                | 備考欄        | 000000000000000000000000000000000000000        | 000000     |
| 地図座標       | 緯度: 34.460                                |            | 0000000000                                     |            |
| ♥地図座標を調べる  | 経度: 135.370                               | 備考欄(一般公開用) | 000000000000000000000000000000000000000        | 000000     |
| 施設連絡先 必須   | Tel: 000-0000-0000<br>Fax: 999-9999-9999  |            | 00000000000000000000000000000000000000         | 000000     |
| ホームページURL  | http://xxxxxxxxxxxxxxxxxxxxxxxxxxxxxxxxxx | システム情報     | 作成日付:2018-05-24 10:32<br>更新日付:2020-11-29 10:03 | :42        |

#### ※入力項目について

| 項目名        | 必須 | 入力制限                      | ボタン名       | 機能説明                    |
|------------|----|---------------------------|------------|-------------------------|
| ログインPW     | 0  | 半角英数字20文字以内               |            | 入力された情報が更新され、「泉州緩和      |
| 所在地(郵便番号)  | 0  | 半角数字と半角ハイフン               | 更新ボタン      | ケアMAP」の情報に反映されます。<br>   |
| 所在地(住所)    | 0  | -                         |            | 入力された情報が取消され、編集前の       |
| 地図座標       | -  | 地図への所在地の表示に使<br>用される緯度と経度 | 取消ボタン      | 状態に戻ります。                |
| 施設連絡先(TEL) | 0  | 半角数字と半角ハイフン               |            | 入力された情報が取消され、施設情報       |
| 施設連絡先(FAX) | 0  | 半角数字と半角ハイフン               | 庆る小ダン      | 一見ハーンに戻りまり。<br>         |
| ホームページURL  | -  | URL形式                     |            | 施設情報の編集ページについての操作       |
| 訪問エリア      | 0  | -                         | 操作説明ボタン    | 説明書(PDF形式)が表示されます。      |
| 訪問手段       | 0  | -                         |            | CasadaMan で地図座堙(結束と級座)た |
| 対応内容       | 0  | -                         | 地図座標を調べるボタ | 調べる手順書が表示されます。          |
| 備考         | _  | -                         |            |                         |
| 備考(一般公開用)  | _  | -                         |            |                         |

# (6)「施設以外の医療・介護従事者」パスワード情報の編集手順

ログインパスワードを入力して「更新ボタン」を押下してください。

| ☑ 施設以外の医療     | そ・介護従事者情報の編集        | ┛操作    | 説明 S更新 S取消 今戻る           |
|---------------|---------------------|--------|--------------------------|
| 医療·介護従事者CD    | 101                 | システム情報 | 作成日付:2021-06-21 23:09:37 |
| 医療·介護従事者名     | 医療·介護従事者            |        | 更新日付:2021-06-21 23:12:34 |
| 医療·介護従事者名(カナ) | า/ัมรุวุทุนาวู      |        |                          |
| ログインID        | User999             |        |                          |
| ログインPW 必須     | User999             |        |                          |
| メールアドレス       | user999@example.com |        |                          |

#### ※入力項目について

| 項目名    | 必須 | 入力制限        | ボタン名  | 機能説明                                    |
|--------|----|-------------|-------|-----------------------------------------|
| ログインPW | 0  | 半角英数字20文字以内 | 更新ボタン | 入力された情報が更新され、「泉州緩和<br>ケアMAP」の情報に反映されます。 |
|        |    |             | 取消ボタン | 入力された情報が取消され、編集前の<br>状態に戻ります。           |
|        |    |             | 戻るボタン | 入力された情報が取消され、施設情報<br>一覧ページに戻ります。        |